www.fleet.vdo.com

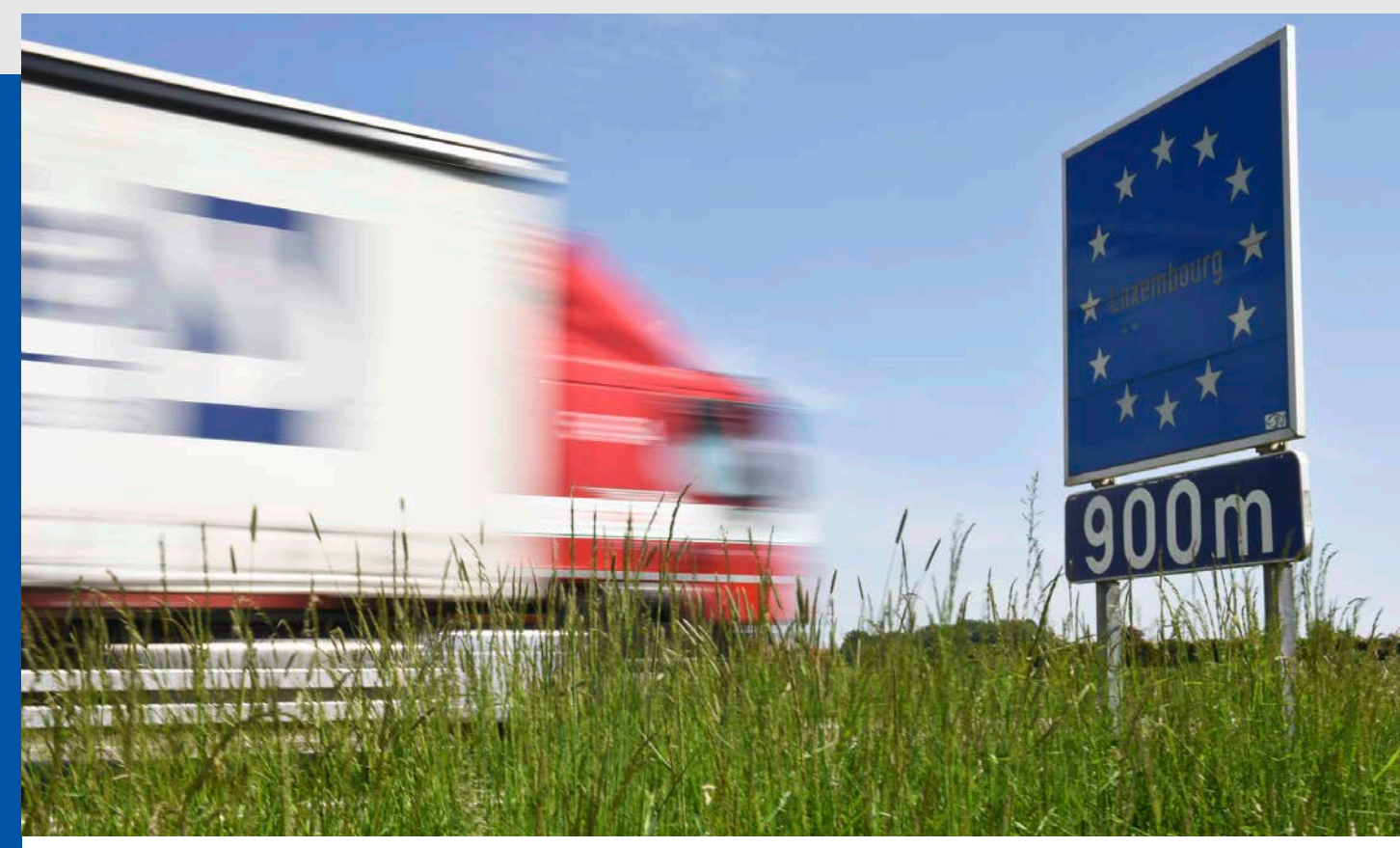

## Saves drivers time at the border.

With a software upgrade for your DTCO<sup>®</sup> 4.0e, you will be on the road again faster after crossing the state border.

Since February 2, 2022, drivers crossing borders within the EU must enter the country code of the country they have just entered in the tachograph – at the next possible stopping place at or behind the border.

It is then convenient if the digital tachograph directly suggests the correct country code. After a software upgrade, your DTCO 4.0e can do just that! Based on the GNSS satellite position data, the DTCO 4.0e automatically selects the corresponding country, you confirm the code and can continue driving directly. This saves time and nerves.

Simply have the upgrade installed quickly and easily at your next workshop visit.

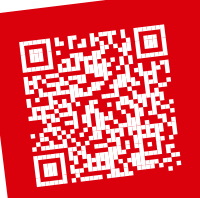

More info

www.fleet.vdo.com/ mobility-package-1

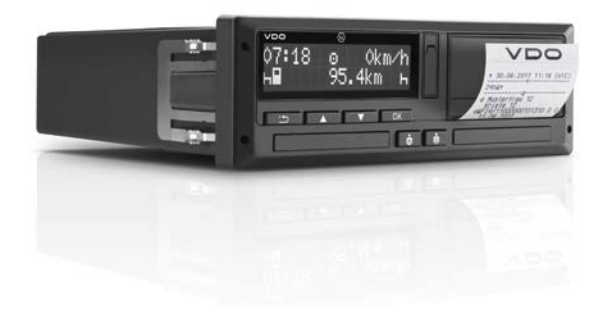

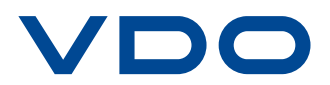

## How it works.

Whether at the start of your journey, after crossing a state border or once you have arrived at your destination for the day – operating the DTCO 4.0e is as easy as can be!

Confirm the country you are currently located at the beginning of your journey.

| O7:30. o 0km/h<br>x 103256.7km ø<br>Press the o <sup>K</sup> button to enter the menu of your<br>DTCO 4.0e.                                                                    | 3<br>●ID Besin country<br>28.02 07:30 :D<br>Press the ○K button twice to see the country<br>automatically pre-selected by the DTCO 4.0e.                        |
|----------------------------------------------------------------------------------------------------|----------------------------------------------------------------------------------------------------|
| 2 Entry<br>Driver 1<br>Navigate with the v button to the menu item<br>"Entry driver 1".                                                                                        | Entry<br>stored Now just confirm once more with the OK button and off you go.                                                                                   |
| After crossing the border, confirm the country of                                                                                                    | your entry.                                                                                                    |
| O8:46. 0 0km/h     x                                                                                                    | 3<br>●IP Besin country<br>28.02 08:46 :F<br>Press the ○K button twice to see the country                                                                        |
| DTCO 4.0e.<br>Entry<br>Driver 1                                                                                                    | automatically pre-selected by the DTCO 4.0e.<br>Entry stored                                                                                                    |
| Navigate with the <b>v</b> button to the menu item "Entry driver 1".                                                                                                    | Now just confirm once more with the <b>OK</b> button and you can continue.                                                                                      |
| Once you arrive at your destination for the day, co                                                                                                    | onfirm the country of arrival.                                                                                                    |
| <ul> <li>16:31          <ul> <li>○ ○km/h</li> <li>★■ 103641.6km</li> <li>■</li> </ul> </li> <li>Press the o<sup>K</sup> button to enter the menu of your DTCO 4.0e.</li> </ul> | <ul> <li>A End country<br/>28.02 16:31 : D</li> <li>By pressing the or button, the country automatically<br/>pre-selected by the DTCO 4.0e is shown.</li> </ul> |
| 2 Entry                                                                                                    | 5 Entry                                                                                                    |

Navigate with the **v** button to the menu item "Entry driver 1".

3 ⊌ Driver 1 א⊷ End country

∍ Driver 1

Press the ok button once and then navigate to the menu item "Driver 1 -> End country" using the button.

Now just confirm once more with the ok button and you are done.

stored

Continental Automotive GmbH Heinrich-Hertz-Strasse 45 78052 Villingen Germany www.fleet.vdo.com tachograph@vdo.com VDO – A Trademark of the Continental Corporation

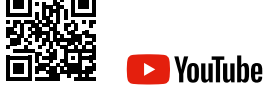

VDO